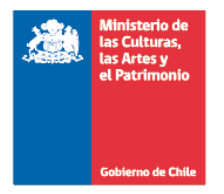

HABILITACION DEL MÓDULO WEB DEL SERVICIO DE BIENESTAR

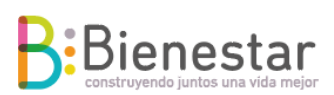

## Solicitud Bono Escolar

Para acceder a este beneficio debes ingresar a la página

https://afiliados.cultura.gob.cl/inicio.aspx

1. Ingresar RUT y clave de acceso (primeros 4 dígitos del Rut) en caso de ser menor a 10 millones debes anteponer 0 (cero).

Ejemplo:

Usuario 09123456-7

Clave 0912

| Nombre de Usu | iario: |
|---------------|--------|
| 12345678-9    |        |
| Contraseña:   |        |
| ••••          |        |

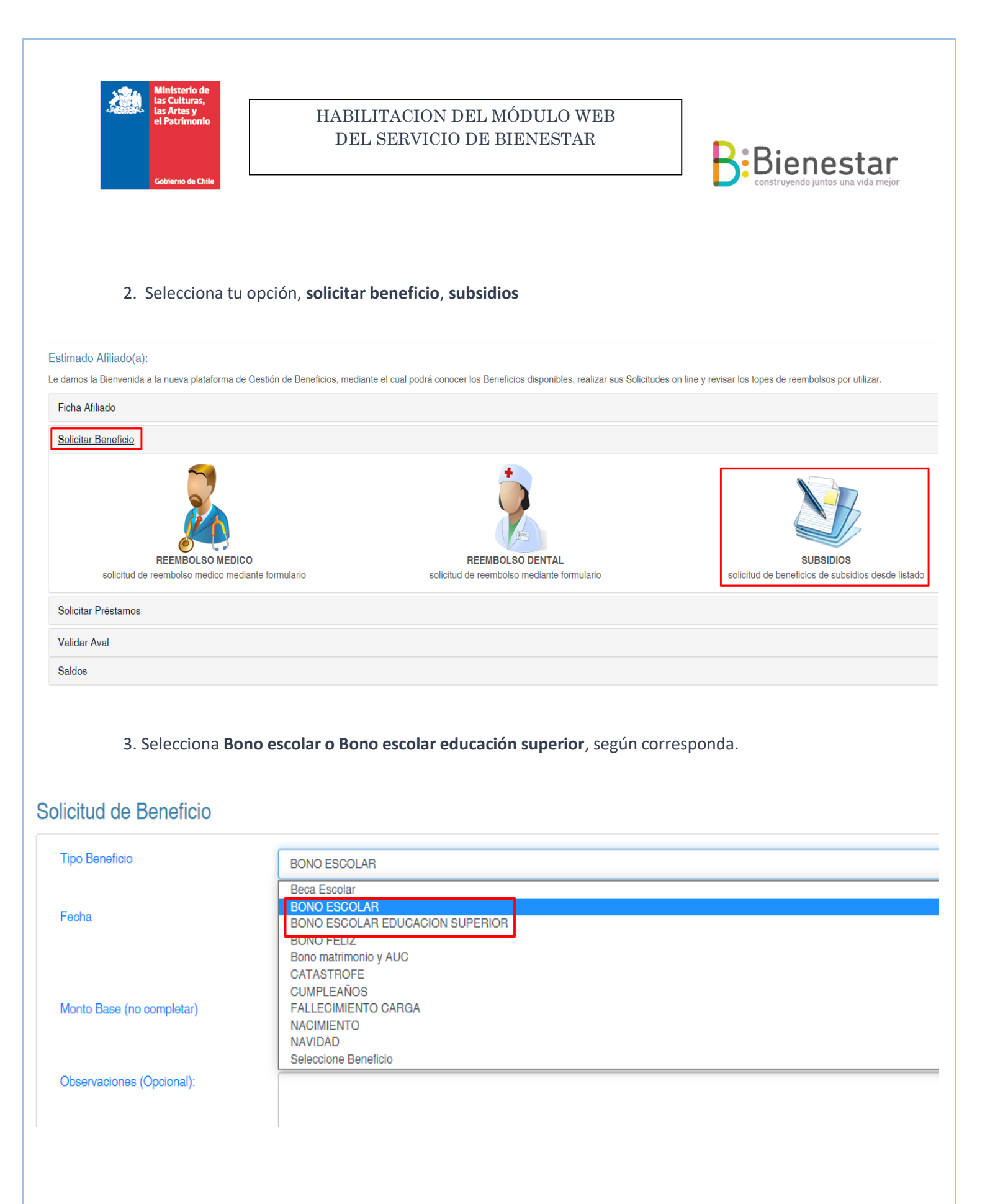

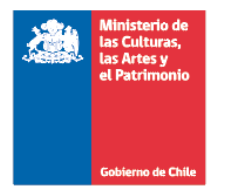

e .

. . . .

## HABILITACION DEL MÓDULO WEB DEL SERVICIO DE BIENESTAR

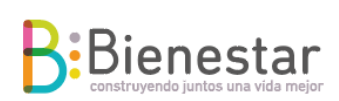

4. Una vez que seleccione el tipo de beneficio, ingresa los siguientes datos y antecedentes:

- > Adjunta certificado de alumna o alumno regular (PDF o fotografía legible)
- Ingresa el Rut del beneficiario (afiliado, afiliada o carga legal)
  Ejemplo: 123456789 (sin punto, sin guion, CON digito verificador)
- Si tu carga legal no está en el Sistema de Personal y Remuneraciones (PYR) te aparecerá error en el módulo y no te permitirá solicitar el beneficio, en ese caso debes contactar a la sección CICLO DE VIDA en el caso de Nivel Central o encargado/a de tu SEREMI.
- > Con todos los datos ingresados, debes pinchar "ENVIAR"

Seguimos cuidándonos y trabajando de manera remota, no debes enviar documentación a nuestras oficinas.

| Solicitud de Beneficio                                                                         |                                  |                            |       |  |
|------------------------------------------------------------------------------------------------|----------------------------------|----------------------------|-------|--|
| Tipo Beneficio                                                                                 | BONO ESCOLAR                     |                            |       |  |
| Fecha                                                                                          | 23/02/2021                       |                            |       |  |
| Monto Base (no completar)                                                                      | 35000                            | Monto Pagar (no completar) | 35000 |  |
| Observaciones (Opcional):                                                                      |                                  |                            |       |  |
| Adjuntar Archivos                                                                              |                                  |                            |       |  |
| Requisitos  CERTIFICADO DE ALUMNO REGULAR    Seleccionar archivo  Ilingún archivo seleccionado |                                  |                            |       |  |
| Beneficiarios                                                                                  |                                  |                            |       |  |
| Rut Beneficiario                                                                               | 123456789<br>Agregar >> Eliminar |                            |       |  |
|                                                                                                |                                  |                            |       |  |
| Enviar                                                                                         |                                  |                            |       |  |
|                                                                                                |                                  |                            |       |  |
|                                                                                                |                                  |                            |       |  |